## **MyBusiness Disputed Invoice Guide**

In the past, if a retailer communicated with RAR to dispute an invoice, the process would consist of emails and faxes sent back and forth between the retailer, RAR and an independent distributor to ask the distributor to send RAR a copy of the invoice in dispute. Now, the invoice request will appear inside the MyBusiness app under "Financials" and "Disputed Invoices."

 When a request for a picture of an invoice comes in, it shows up in the "Disputed Invoices" list with the status listed in yellow as "Requested." (Requested)

This means that the distributor has 14 days to send the invoice to RAR via the MyBusiness app. After 14 days, RAR will charge back the invoice to the independent distributorship, and the invoice's status will change to "Expired." (Expired)

- 2. To take a picture of the invoice to send to RAR, tap on the rightfacing chevron next to "Requested."
- 3. On this screen you can see invoice details. You can decline the request for an invoice by tapping on "Decline" at the bottom of this screen, which would change the status to "Declined" in red. **Declined** If you're ready to take a picture of the requested invoice, tap "Next" at the upper right.
- 4. Tap on "Add Photo" to go to your camera.
- 5. Once you take the photo of the invoice, you'll see the option to "Retake" the photo or "Use Photo" at the bottom of the screen.

| t 🗢 3:39 PM                                                                             | 1 🖿               |               | 3:39 PM          | 1 🔳  | 4 t <del>?</del>                                                                                                    | 3:40 PM               |                                                                                                    |                                                                |
|-----------------------------------------------------------------------------------------|-------------------|---------------|------------------|------|----------------------------------------------------------------------------------------------------|-----------------------|----------------------------------------------------------------------------------------------------|----------------------------------------------------------------|
| Financials Disputed Invoices                                                            | =                 | K Back        | Disputed Invoice | Next | Construction Construction Co | Photos                | Done                                                                                                    |                                                                |
| ctive                                                                                   | ~                 | Date Request  | ed               |      | Please add a photo of t                                                                                                    | he requested invoice. | 10 <sup>2</sup>                                                                                          |                                                                |
| 1100                                                                                    |                   | 05/27/2021    |                  |      |                                                                                                    |                       | Sales Invoice                                                                                            | 862486874                                                      |
|                                                                                         |                   | Location      |                  |      |                                                                                                    |                       | MCKEE FOODS C                                                                                            | ORPORATION                                                     |
| IORAN FOODS, LLC Requested                                                              | >                 | 64210         |                  |      |                                                                                                    |                       | COLLEGEDELE, TH<br>1-000-251-0348,Th<br>TARGET 2010                                                      | 37315-2119<br>(423)238-7111<br>Sold By:                        |
| equestea: 05/25/2021                                                                    |                   | Invoice Date  |                  |      |                                                                                                    |                       | 38748 RUSSILL RANCH RD<br>HESTLAKE VILLAGE, CA 91362<br>CUSTOMER 799189 BR23468 RMRs15145<br>STOREN:2818 | Independent D                                                  |
| 4210                                                                                    |                   | 04/27/2018    |                  |      |                                                                                                    |                       | POS 278186                                                                                               |                                                                |
| 800007019<br>PUBLIX SUPER MARKETS INC<br>Requested: 05/27/2021<br>Requested: 05/27/2021 | $\bigcirc$        | Invoice Numb  | er               |      |                                                                                                    |                       | TY UPC DESCRIPTION<br>16 2430004101 DATEL, CPH                                                           | UNIT UNIT 1<br>RETAIL COST<br>1 \$2.19 \$1.55<br>\$2.19 \$1.55 |
|                                                                                         | $\mathbf{\nabla}$ | 800007019     |                  |      |                                                                                                    |                       | 16 2439604128 MULTY MAR<br>9 2439604146 ZEBAN CINES<br>4 4 Subtotel                                      | \$2.19 \$1.55<br>FINILY PACKS                                  |
| closed                                                                                  | ^                 | Invoice Amour | nt               |      |                                                                                                    |                       | Total<br>Total                                                                                           | Units:                                                         |
| 4100                                                                                    |                   | \$222.04      |                  |      |                                                                                                    |                       | TOTA                                                                                                    | L DUE: \$                                                      |
| 3000099018<br>MORAN FOODS, LLC<br>bequested: 05(24/2021                                 |                   | Store Name    |                  |      |                                                                                                    |                       | esonations field                                                                                         | tor contiti                                                    |
|                                                                                         |                   | PUBLIX SUP    | ER MARKETS INC   |      |                                                                                                    |                       | Signature eignifies proof of<br>STORE STAN                                                               | P REQUIRED                                                     |
|                                                                                         |                   |               |                  |      |                                                                                                    |                       |                                                                                                    | 05/18/2021 617366<br>3312591 - MCKEE B/<br>PO 276166           |
| IGLE'S FOOD MART INC Responded                                                          | >                 |               |                  |      |                                                                                                    |                       | the first the second                                                                                     | Eaches 40<br>L JENNINGS<br>T1100                               |
| equested: 05/14/2021                                                                    |                   |               |                  |      |                                                                                                    |                       | Payment due                                                                                              | by 85/17/2821.                                                 |
| Responded                                                                               |                   |               |                  |      |                                                                                                    |                       |                                                                                                    | and a spectrum de la constant                                  |
| equested: 05/14/2021                                                                    |                   |               |                  |      |                                                                                                    |                       | Details                                                                                                  |                                                                |
| 00009036                                                                                |                   |               | Decline          |      |                                                                                                    | Add Photo             | Retake                                                                                                   |                                                                |

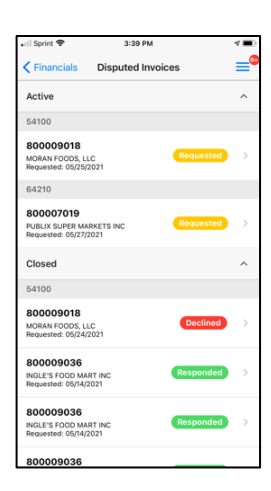

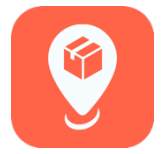

6. When you tap "Use Photo," you'll go to a screen where you can tap "Done" in the upper right to send the image to RAR.

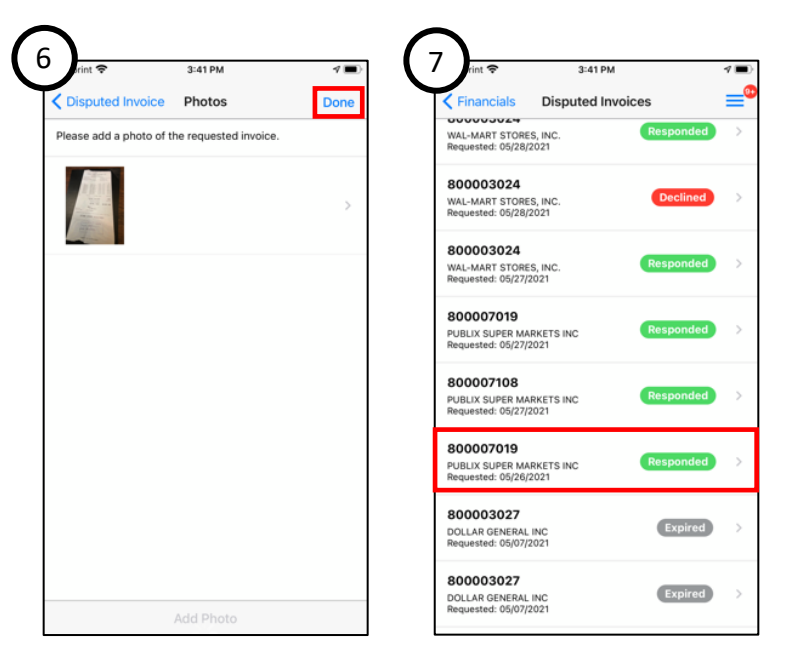

7. Then, the status of the invoice will change to "Responded" in green.

RAR could still reject the invoice, for example, in a case where the picture is blurry and the invoice is not legible. In that case, the green "Responded" status would change back to "Requested" in yellow, and you will have 7 days to send a new picture to RAR before they charge back the invoice to you.